## Multi-factor authentication setup.

From any web browser go to: <u>https://www.office.com/</u>

**Note:** You can also access by downloading the **Microsoft Outlook App** on your Apple or Android device and following the process below.

Sign in with your city issued email address and select "Next".

| c                          |                 |               |  |
|----------------------------|-----------------|---------------|--|
| apeterso@ci.olympi         | a.wa.us         |               |  |
| Can't access your account? |                 |               |  |
|                            | Back            | Next          |  |
|                            |                 |               |  |
| This site is for City o    | f Olympia emplo | yee use only. |  |
|                            |                 |               |  |
| Sign-in option             | ns              |               |  |

## Choose "Work or school account"

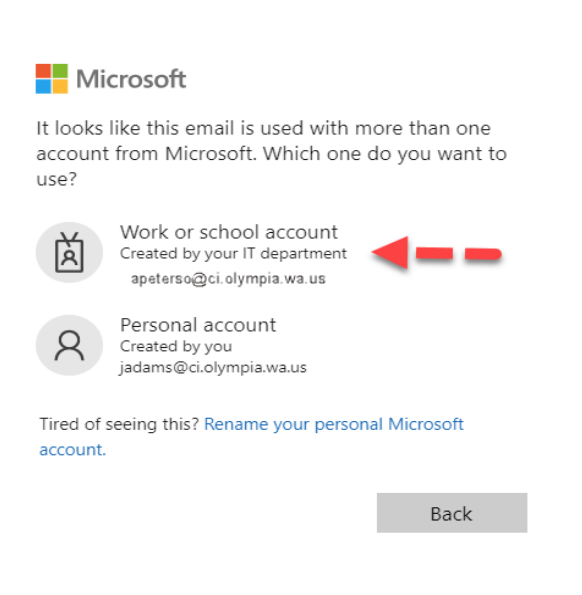

Enter your city issued password and select "Sign in".

.

| ← apeterso@ci.olympia.wa.u            | IS                 |
|---------------------------------------|--------------------|
| Enter password                        |                    |
|                                       |                    |
| Forgot my password                    |                    |
|                                       | Sign in            |
|                                       |                    |
| This site is for City of Olympia      | employee use only. |
| · · · · · · · · · · · · · · · · · · · | ,,                 |

At the "More information required" screen, select "Next".

apeterso@ci.olympia.wa.us

## More information required

Your organization needs more information to keep your account secure

Use a different account

Learn more

<u>Next</u>

This site is for City of Olympia employee use only.

At the "Microsoft Authenticator" screen, select "I want to set up a different method" located in the lower left corner.

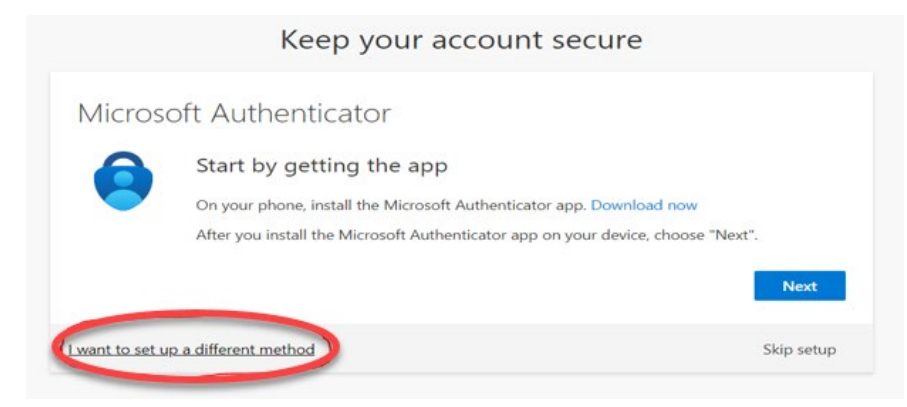

From the Choose a different method drop down menu, select "Phone".

| Microsoft Authenticator      Start by getting the app                                                                                        |                | Keep your account secure                                                                                                    |                                       |
|----------------------------------------------------------------------------------------------------|----------------|----------------------------------------------------------------------------------------------------|---------------------------------------|
| Start by getting the app                                                                                                    | Microso        | oft Authenticator                                                                                                    |                                       |
| On your ph  Choose a different method ×  ad now    After you ir  Which method would you like to use?  , choose "Next".    Choose a method  ✓ | Lwant to set u | Start by getting the app<br>On your ph<br>After you in<br>Which method would you like to use?<br>Choose a method<br>Authenticator app<br>p a different method would you like to use? | v<br>se "Next".<br>Next<br>Skip setup |

Then select "Confirm".

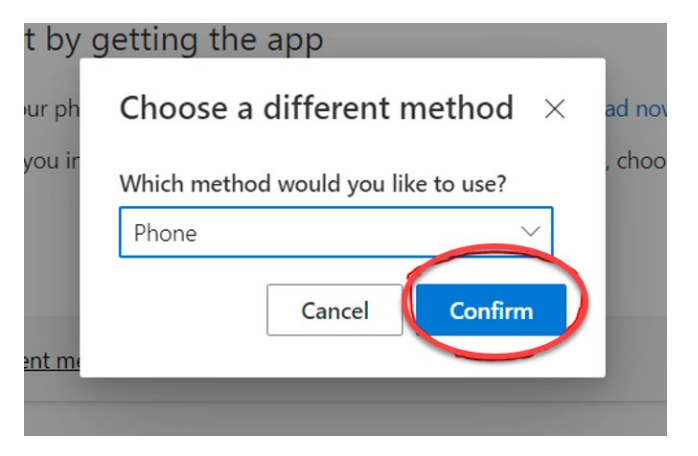

Enter your phone number including area code and choose "Next".

**Note:** Be sure to use a number that you will have access to each time you need to authenticate, typically a cell phone.

|                                                                                                    | Phone                                                        |            |  |  |  |  |
|----------------------------------------------------------------------------------------------------|--------------------------------------------------------------|------------|--|--|--|--|
|                                                                                                    | You can prove who you are by answering a call on your phone. |            |  |  |  |  |
|                                                                                                    | United States (+1) 360-999-9999                              |            |  |  |  |  |
| ,                                                                                                    | • Call me                                                    |            |  |  |  |  |
| Message and data rates may apply. Choosing Next means that you agree to the Terms of service and cookies statement. |                                                              |            |  |  |  |  |
|                                                                                                    | I want to set up a different method                          | Skip setup |  |  |  |  |

After this step, you will receive a verification phone call from Microsoft. You will need to press the **#** key to finish your authentication. This will successfully log you in to your City account.

If you have any issues, please contact the City of Olympia IT Service Desk at 360-753-8774.

Thank you!